# Содержание

| 2 DPI Configuration | 3 |
|---------------------|---|
|---------------------|---|

# **2 DPI Configuration**

In this section, you can manage the DPI platform settings.

## Editing

To go to the Configuration section, open the DPI CONTROL menu and click on CONFIGURATION.

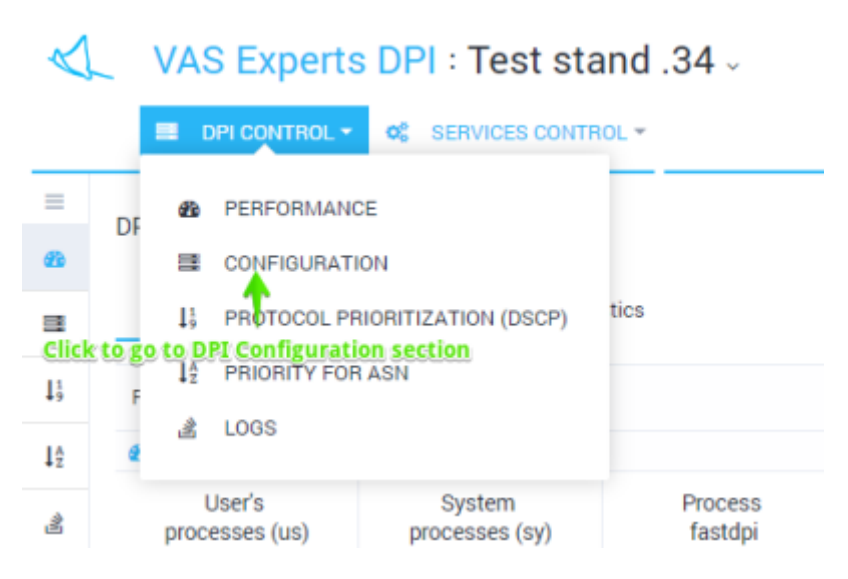

The section looks like the figure below.

| Was Experts DP1 / Test stand .34 -                                                                        |                                             | a sectors = ■ bq = 10 <sup>2</sup>                                                                                                    |
|----------------------------------------------------------------------------------------------------|---------------------------------------------|----------------------------------------------------------------------------------------------------|
|                                                                                                    | 1.                                          | < = 100 + + + + + + + + + + + + + + + + + +                                                                                                    |
| Common                                                                                                    | 100 period interior late. Set               | d water water contain 2010 A Ch Treats C approximate Bit Quint ( Mar)                                                                                                    |
| Unity with again of publications                                                                          | 107 (toract and after) dependencies article | 🚽 Terr elsen establis 2010 01 Terris' sayab en 202 (stabilite)                                                                                                    |
| relation and analysis of mainteen asymptotic and discrimina-                                              | The file effected distalance both           | <_ CKATOPI                                                                                                    |
| Realization of table second systems approved                                                              | tona rana it inama' desirana                | Technistics and the feature and the feature acting to called be shall be feature.                                                                                                    |
| animizing insure chains of a series channels.                                                             |                                             | CRUPPIN - VMS Expents DN - Fulfic Management and Analysis System                                                                                                    |
| Monitory and optimizing advertising Sector<br>Minister and Oppime Particul<br>Restluction of Sciencellers |                                             | VAS Expert DPI - Traffic Management and Analysis<br>System                                                                                                    |
| nahing                                                                                                    |                                             | E vina España precisivación ochamica<br>E Companyante                                                                                                    |
| Indexter for the and the allocation                                                                       |                                             | 4. Optime<br>8. April 2010                                                                                                    |
| Specials 10%                                                                                              |                                             | R. Scheduler Spreide                                                                                                    |
| types .                                                                                                   |                                             | 6. Tech support                                                                                                    |
| <u></u>                                                                                                   |                                             | the contemport     the contemport     the contemport of the contemport of the contemport of the contemport     the contemport of the contemport of the |

The configuration is divided into sections (the list on the left). For each section corresponding form (centered) and documentation (right) are opened.

Do not forget to save the changes. When you click Save a selection menu appears, there you can check and save the configuration.

| $\triangleleft$      | VAS Experts DPI : Test stand .34 -                                |  |
|----------------------|-------------------------------------------------------------------|--|
|                      | DPI CONTROL - OS SERVICES CONTROL -                               |  |
| =<br>£3              | DPI CONTROL / CONFIGURATION                                       |  |
|                      | Configuration                                                     |  |
| $\downarrow_{9}^{1}$ | 🖺 Save 🗗 🏦 つ                                                      |  |
| ₽                    | S VERIFY                                                          |  |
| .2                   | VERIFY AND SAVE                                                   |  |
|                      | SAVE WITHOUT VERIFICATION                                         |  |
|                      | Collection and analysis of statistics on protocols and directions |  |
|                      | Prioritization of traffic according to the protocol               |  |

## **Direct editing**

It is possible to edit the file directly without using sections and forms. To switch to the direct editing mode, click the Editor within the opened DPI control / Configuration submenu

| DPI CONTROL / CONFIGURATION                                                                                                    |   |                 |
|----------------------------------------------------------------------------------------------------|---|-----------------|
| Configuration c                                                                                                    |   | Viiki           |
| Sinve to ± S G theform the total of the form the total of the formt the total of the formt the total of the formt the total of total of the formt the total of total of total o                                                                                                    |   | ÷ •             |
| 1 8 Alexandra Alexandra 2 8 Control Alexandra 2 9 Control Alexandra 2 9 Control Alexandr    | Î | 4               |
| <pre>s upv protocal detector (only_trp) alp_speed</pre>                                                                                                    | l | 4               |
| <pre># Use the interval database (adr) # Use an interval database to preserve the state of services (adr) # adred</pre>                                                                                                    |   | $\triangleleft$ |
| 11<br>12 # Filtering on the registry of produkted sites                                                                                                    |   | 4               |
| 14 distribution of the second by registry (clast_list_ss)<br>is a silution classical classical by registry as a solution plane service<br>is black_file_set                                                                                                    |   | - 10            |
| <pre># Automatic localing of the registry from the cloud mercine (federal black_list)<br/>is a hands notamatic manched and application of the registry from the sland service (federal_black_list)<br/>for \$40 style_lists)</pre>                                                                                                    |   | ХА<br>Sy        |
| 3.8 # Redirecting to a page (black list redirect)<br>10.8 # If this parameter is berniarily with f or k the Urilletin parameter will be added to the resulting URL with the page where the user was d<br>5. Minck Link redirectome.kt.kg                                                                                                    |   |                 |
| 28 # URL disbinary for HTTP blanking (conten_ori_blank_lint)<br># conten_ori_black_lints                                                                                                    |   |                 |
| 30<br>11 # Dictionary of names for blocking HTPD protocol by contificate (conton_comes_black_bist)<br>2 # review_comes_black_lists                                                                                                    |   |                 |
| 35 # pictionary of in-addresses for blocking the errors protocol over in (cartae_ip_black_list)<br>is souther in black lists.                                                                                                    |   |                 |
| <pre>if = Obstionery of hosts newso for blocking WTMS by SNI (conter_oni_block_list) # conter_oni_black_list-</pre>                                                                                                    |   |                 |
| # frequency of checking the spine of the blacklist is electes (there, check, ee.gl)<br># # requery of checking blacklist sponse is shores (theose, check_me(pl). The default is on shores.<br>Unexp_theose is a spine of the spine of the spine of |   |                 |
| is a the maximum sumber of profiles for blacklists (max.profiles.black_list)<br>is a the maximum summer of profiles for blacklists (max.profiles.black_list) as by default.<br>max.profiles.list.list.min.                                                                                                    |   | 01<br>01        |
| dik to antik change -                                                                                                    |   | (O)             |

Do not forget to click the Save button (after making changes in the editor).

#### History view and import

To view the history changes in the Configuration section, click the "History" button (Download from

history tooltip). The form will be opened as in the figure below.

| DPI CONTROL / CONFIGURATION               |                     |                                                                                                    |
|-------------------------------------------|---------------------|----------------------------------------------------------------------------------------------------|
| Configuration                             | 4                   |                                                                                                    |
| E fave O A                                | 9                   | 🗢 🗳 The form 🕫 Editor                                                                                                    |
| C, Settings                               | D History           | 45 Cont                                                                                                    |
| Common                                    | Data v              | 1 #                                                                                                    |
| Piltering on the registry of pruhibited   | =                   | <pre># upp prutocol detactor (only_trp) colv trong</pre>                                                                                                    |
| Collection and analysis of statistics o   | 17.05.2018 12:52:00 | # Use the internal database (adv)<br># Use an internal database to preserve the state of accelers (adv)                                                                    |
| Prioritization of traffic according to th | 17.06.3018 13:52:00 | 19 upped                                                                                                    |
| Optimizing the use of external access     | 06.06.2018.17:21:00 | is a filtering on the registry of probibited sites                                                                                                    |
| Blocking and replacing advertising        | 06.05.201812:58:00  | is a miltering control by registry (black_list_on)<br>if a tradie filtering control by registry as a subscription service<br>is black_list_ment                            |
| Whitelist and Captive Portal              | 06.05.2018 12:22:00 | 15 # Automatic loading of the registry from the cloud service (federal,<br>25 # framile automatic dominant and application of the registry from the                        |
| Notification of subscribers               | 06.06.2018 13:32:00 | 22 # Sedirecting to a page (black_list_redirect)                                                                                                    |
| caching /                                 | 05.03.2018 15:49:00 | 15 # If this parameter is terminated with 7 or & the UrlBedir parameter<br>36 black_list_redirectness.kt.kg<br>37                                                          |
| Protection from DoS and 0005 attack       | 18.02.2018-09:24:00 | 20 # URL dictionary for HTP blocking (custom_orl_black_list)<br>20 # costum_orl_black_list-<br>30                                                                          |
| Operator's SORM                           | 18.02.3018-08:10:00 | 30 # Oltionary of names for blocking #THS protocol by cartificate (cu<br>32 # custum_cname_black_lists<br>33                                                               |
| Bysten                                    | 14.02.2018 18:29:00 | 34 # Oittionary of IP-addresses for blocking the MTRS protocal over 15<br>35 # exotem_ip_black_lists<br>36                                                                 |
|                                           | 14.02.2018 10:28:00 | 32 # Oittionary of hosts makes for blocking HTTPS by SAI (custom_and_bl<br>38 # sustam_and_black_list-<br>38                                                               |
|                                           | 14.02.2018 15:47:00 | 48 # Progency of checking the solute of the blacklist is minutes (time<br>is # Progency of checking blacklist updates in minutes (timend_check_<br>40 timent_check_ne_bl-1 |
|                                           | 14.02.201815.46.00  | a the maximum custor of profileEndedsimption from bigmentice, black,<br>the the maximum custor of profiles for blacking of maximum custors of profiles.                    |
|                                           |                     | 12                                                                                                    |

It is possible to view and filter a list of changes by date. Select and apply a history change.

#### Import and view from file

To import from a file click the Import button (Upload from file tooltip) in the Configuration section. The form will opened as in the figure below.

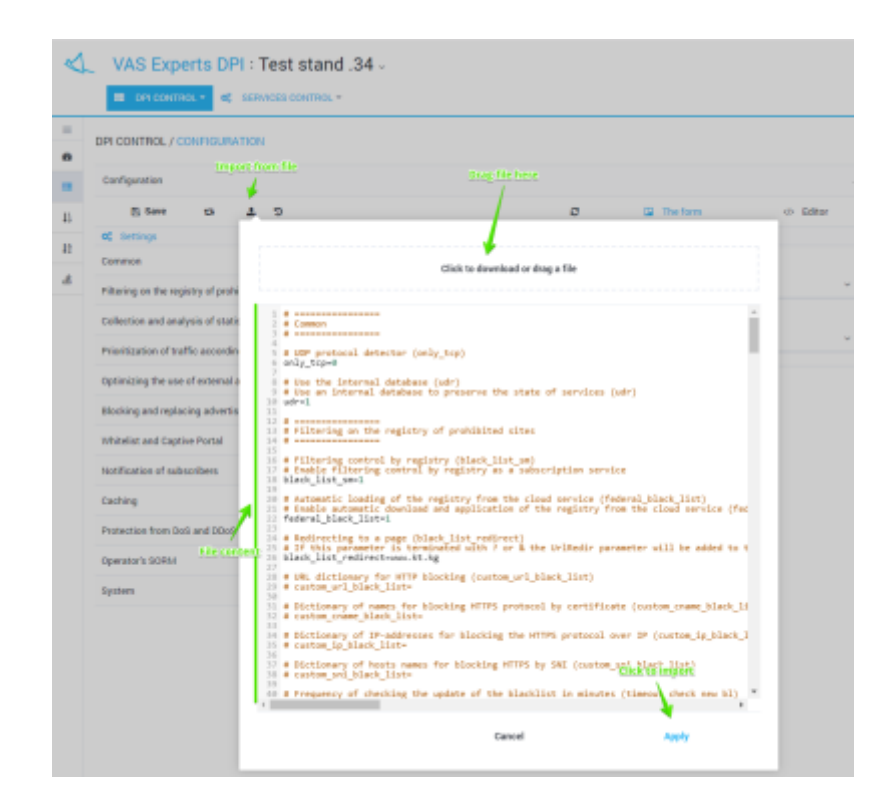

Drag the file to the import area. The contents of the file will be displayed below. Click Apply to import

the contents of the file.